### Telkom

# Let's connect you.

The Telkom Easy Guide to set up your **D-Link DSL 2750U Router.** 

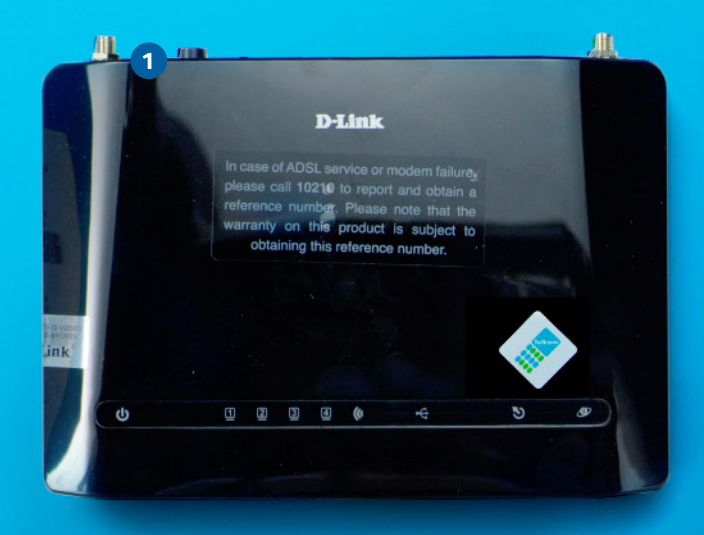

#### **GETTING STARTED**

Thank you for ordering the Telkom DSL service. But before you start, below are some helpful tips to make self-install hassle free.

Please check if you have the fc 1. An Internet Service Provide If you don't already have on-Service Provider? It's easy. Ji 2. You'll need your order r service on the DSL service number that was given to

2

Now you are ready to sto Open the printed diagra Or, if you have a comp

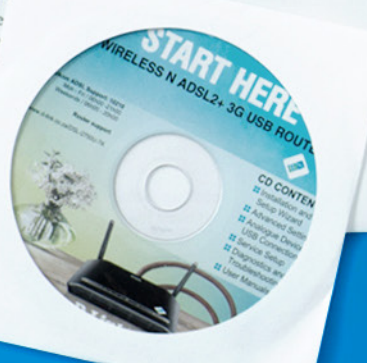

## First, unpack your new router.

- Your D-Link DSL Router
  The quick reference guide
  2 external antennae
  1 power supply cord
- **5** 1 LAN cable
- 6 2 telephone cables

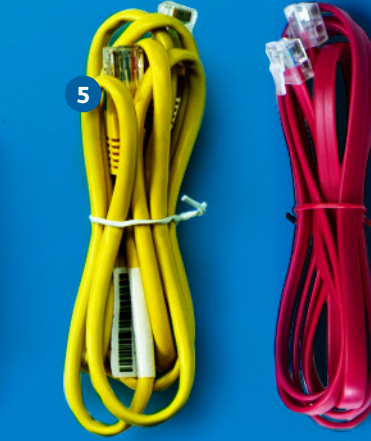

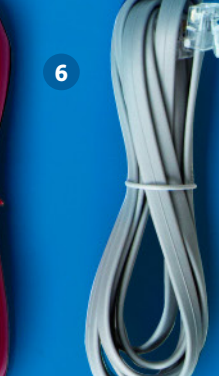

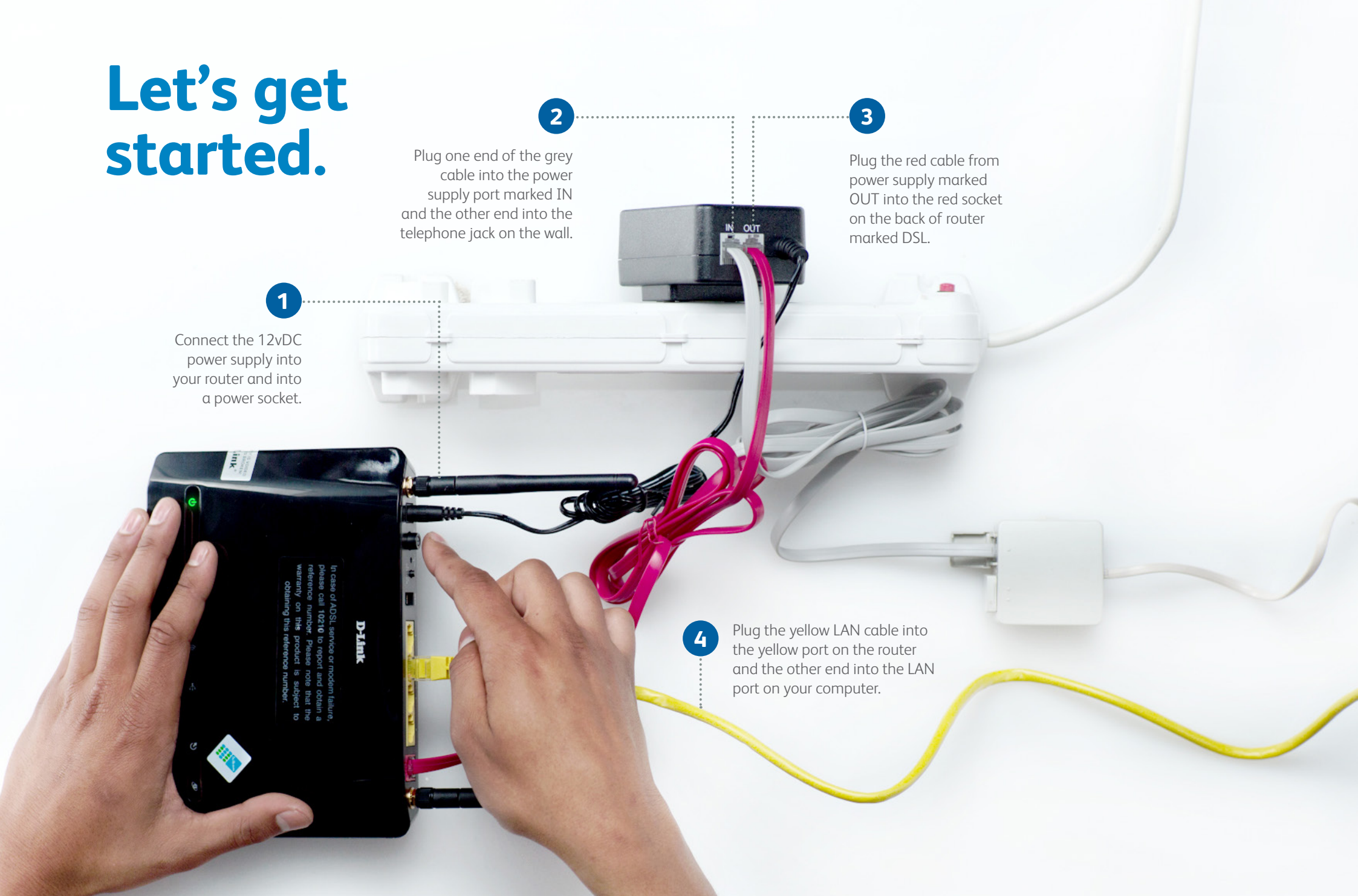

## Setting up the Router.

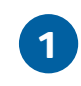

Open your internet browser and go to **http://10.0.2** and click **Enter**. Type in **admin** for both the username and password. Click **Login**.

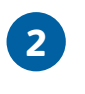

From the D-Link page that loads, click **Status** to see whether the router is configured.

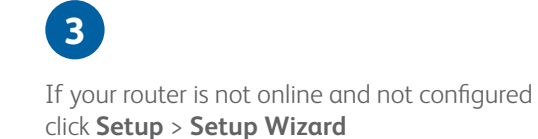

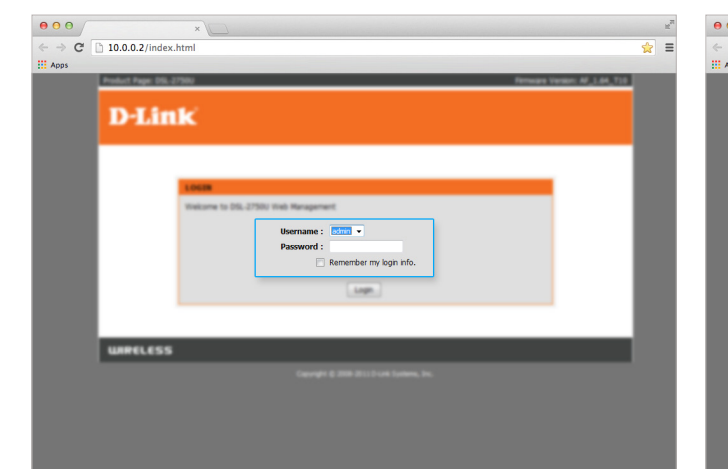

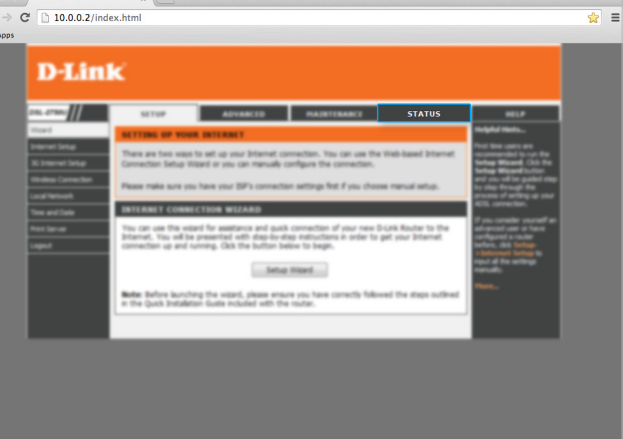

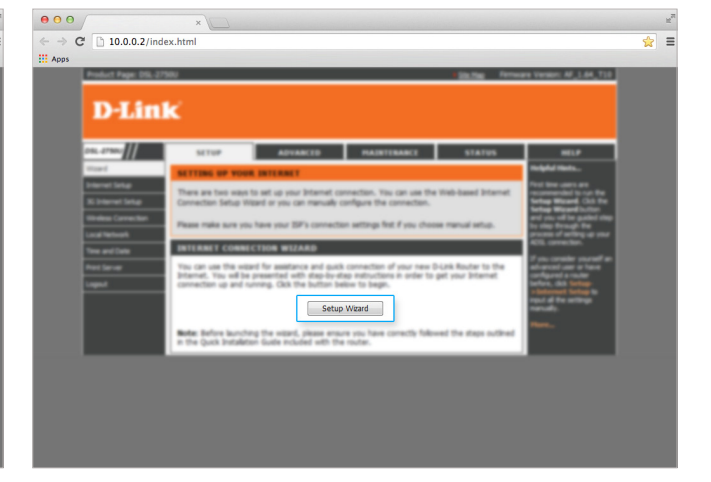

## Almost there...

#### 4

→ C 🗋 10.0.0.2/index.html

**D-Link** 

WIRELESS

...

Apps

Change the password to your preferred password. Click **Next** on the Time and Date page. There is no need to change these.

### 5

Select **South Africa** from the country dropdown and **Telkom** as your Internet Services Provider. Enter the username and password that were SMS'd to you and click **Next**.

### 6

Enter your preferred name for your Wi-Fi network, and your password. Check the Summary page and click **Apply**.

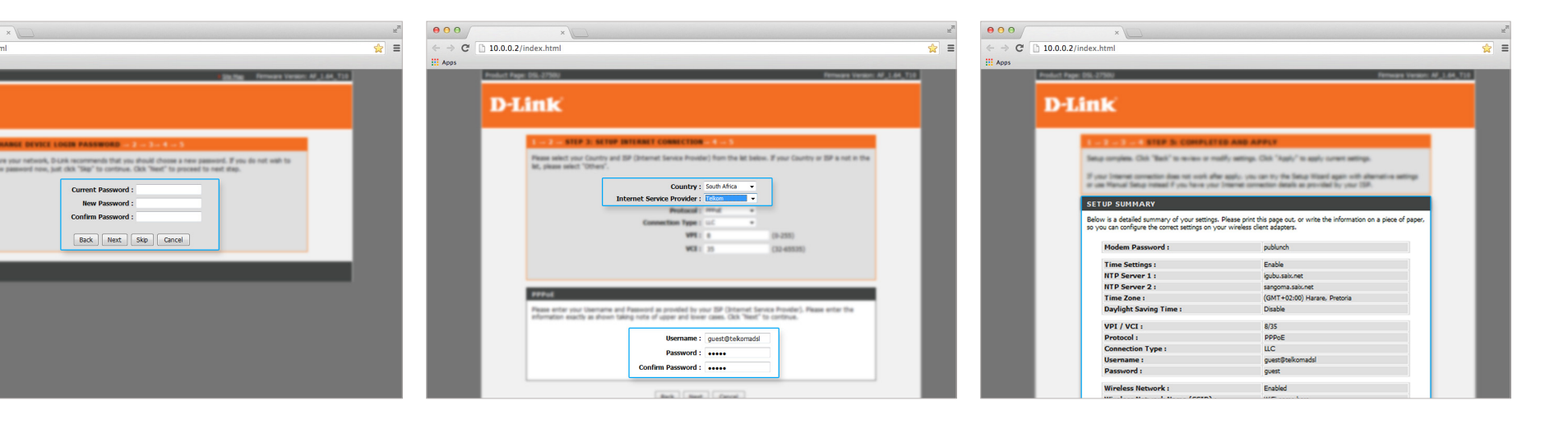

# Last few steps.

### 7

If you were accessing the router via Wi-Fi up to this point, you will need to reconnect to the router using the new Wi-Fi name and password. It is important to log out properly by clicking **Logout**.

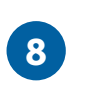

Activate your internet account by typing www.telkom.co.za/verifyadsl to the address field of your internet browser. Press Enter. Complete the fields with your telephone number and order number and click on Submit.

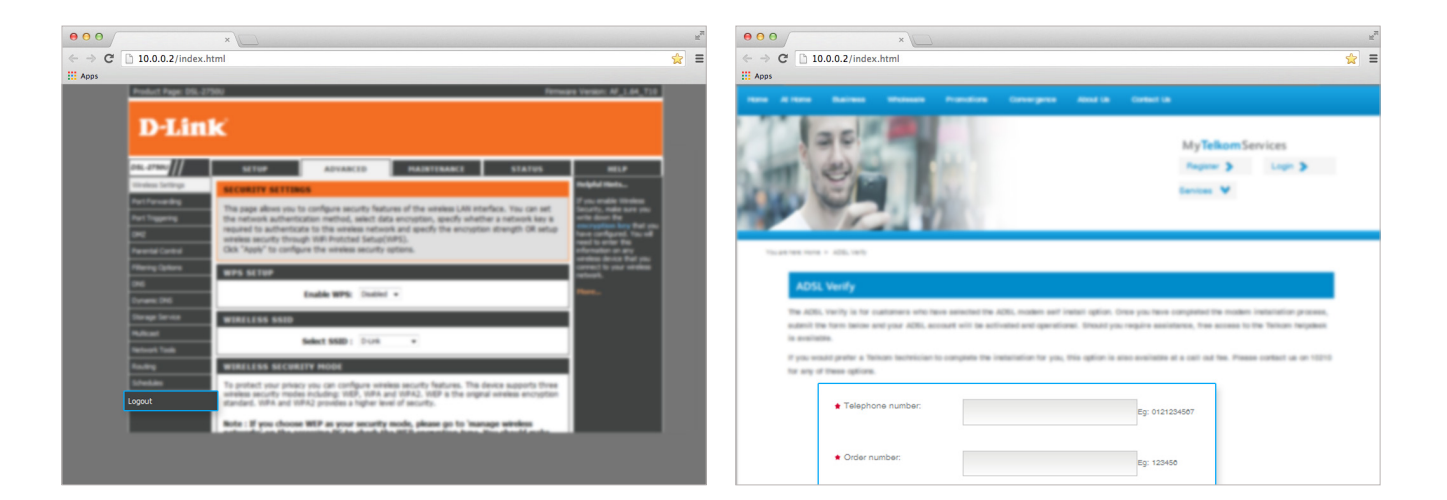

### No connection? Don't panic...

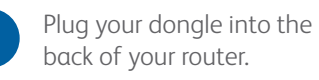

1

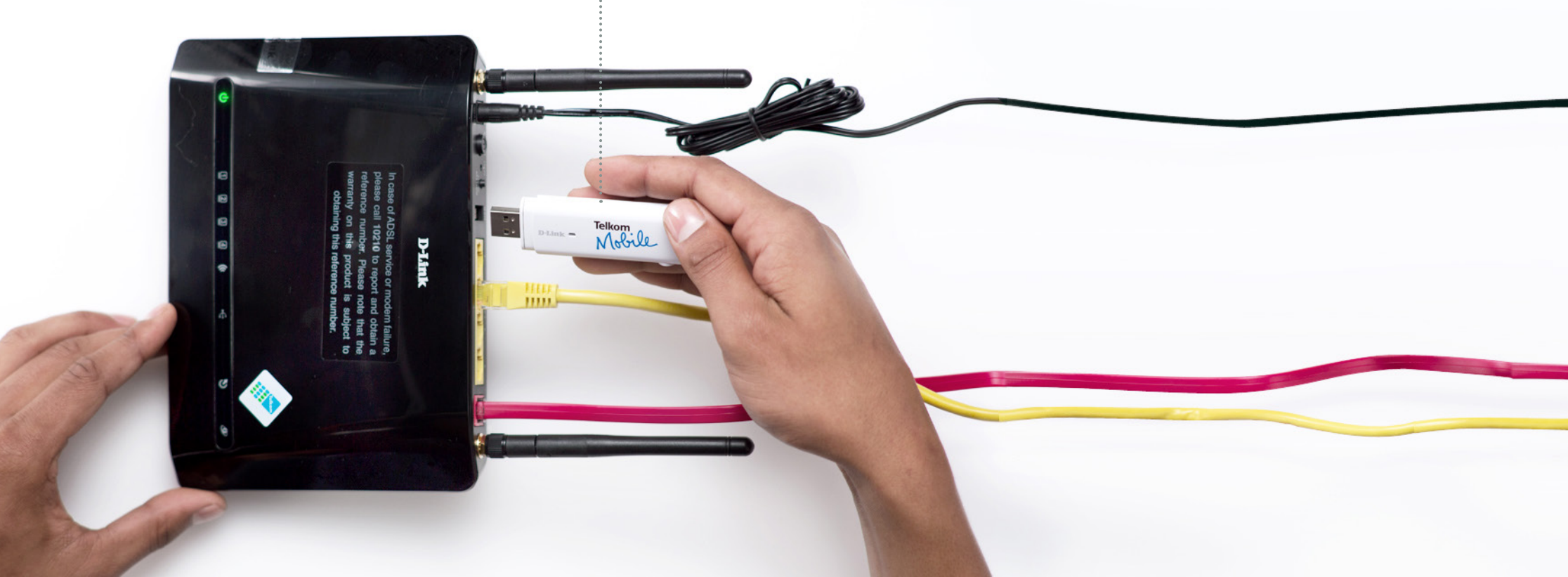

# Setting up the Dongle.

#### 1

Open your web browser and go to http://10.0.0.2. Type in **admin** as your username and your new password, if you changed it. Otherwise use the default **admin** password. Click **3G Internet Setup**.

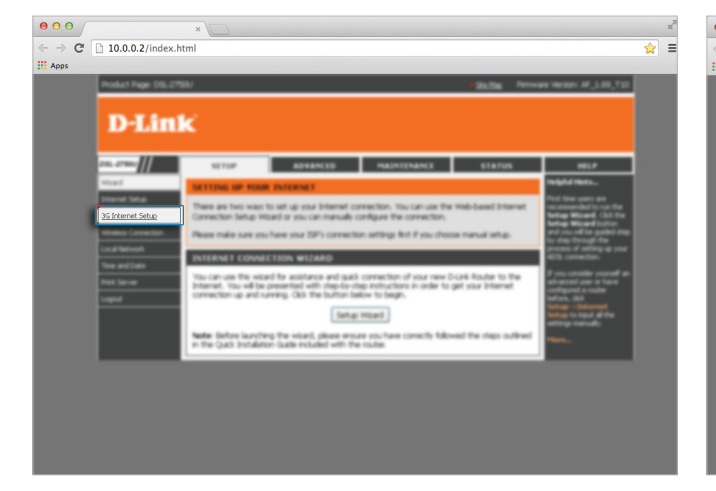

2 Click Add.

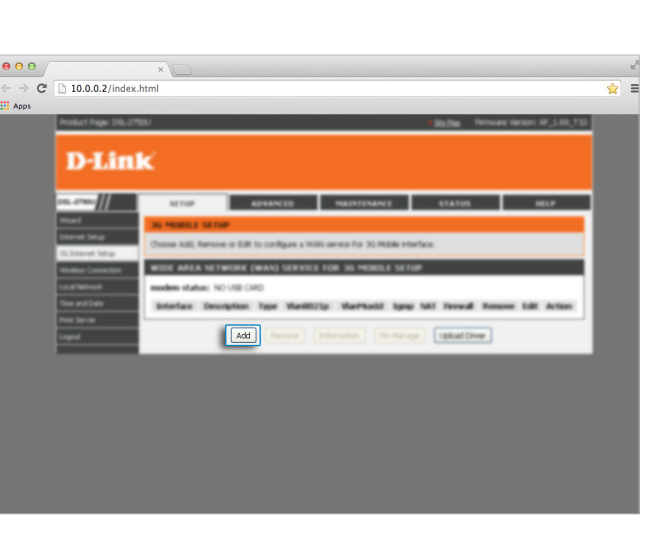

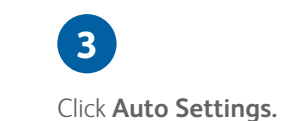

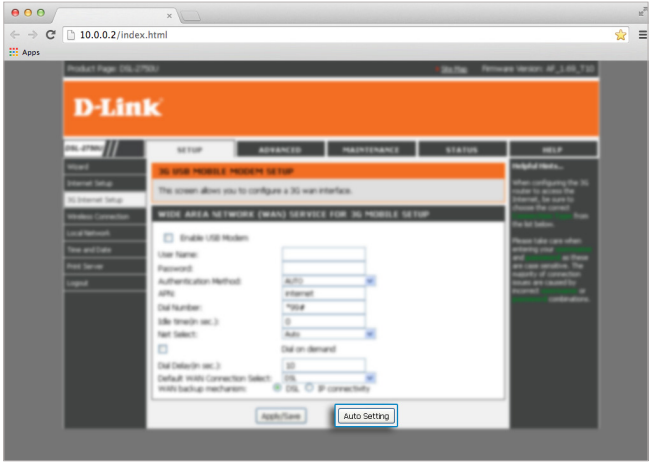

# Last few steps.

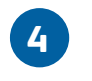

Click Apply/Save.

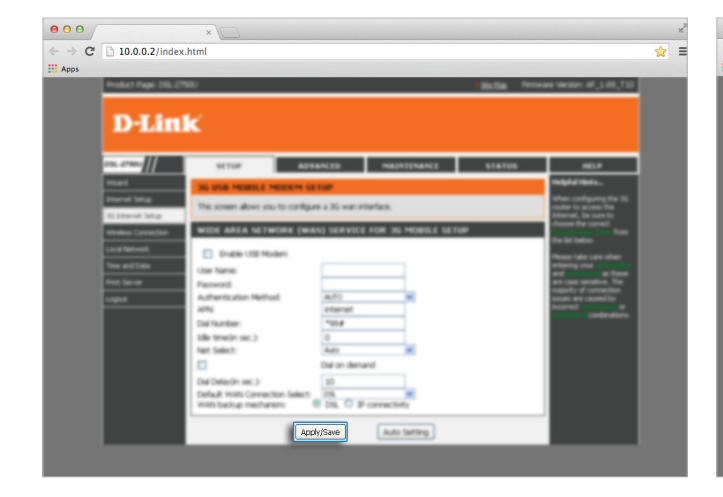

#### 5

Click **3G Internet Setup** from the left navigation menu to refresh the page, and if your SIM card requires a pin, click the **Pin Manage** button.

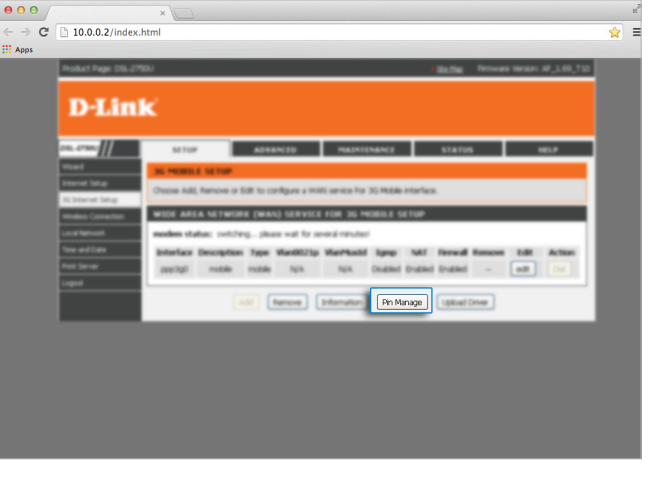

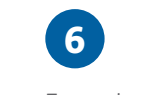

Enter the SIM's Pin and click **Submit**.

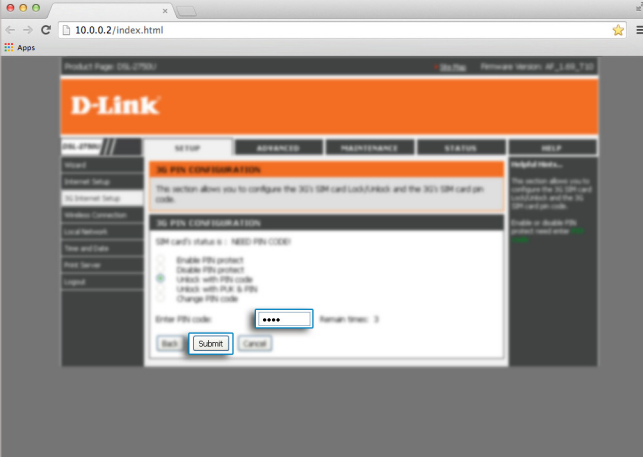

### Done. You're connected.

If you still need help call us on 10210.

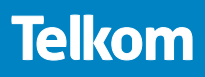